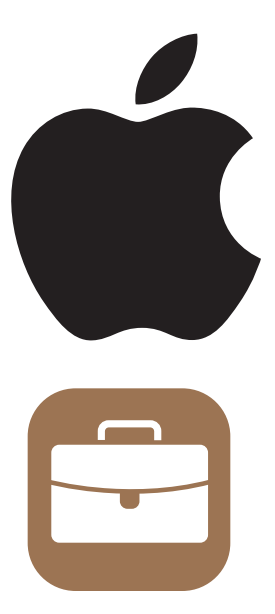

# Renew your SCIM Token for Directory Sync between Apple Business Manager and Microsoft Entra ID

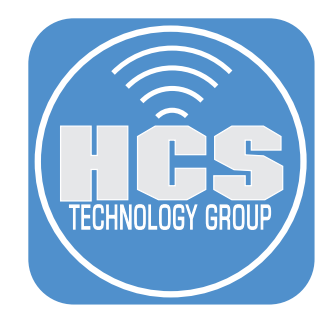

# Contents

| Preface                                          | .3 |
|--------------------------------------------------|----|
|                                                  |    |
| Section 1: Obtain a new Client Secret            | .4 |
|                                                  |    |
| Section 2: Renew the Token in Microsoft Entra ID | .7 |

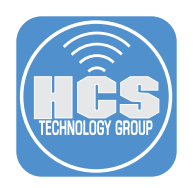

## Preface

If you federated your Apple Business Manager (ABM) with Microsoft Entra ID and turned on Directory Sync using System for Cross-domain Identity Management (SCIM), you will be asked to renew the token. Apple will begin sending e-mails to ABM administrators at 60 days, and then recurring intervals thereafter. It is critical that you renew this token so that users will continue to sync to ABM and have managed Apple accounts set up.

While this guide will focus on renewing a SCIM token, you may also switch to OpenID Connect (OIDC) directory sync, as described in the HCS technical article , "How to Setup a Federated Connection to Apple Business Manager."

https://hcsonline.com/support/white-papers/how-to-setup-a-federated-connection-to-apple-business-manager

#### What are the requirements?

You will need to previously be federated to Microsoft Entra ID (formerly Azure) and enabled directory sync using SCIM

#### What was used in this guide:

- Apple Business Manager
- Microsoft Entra ID

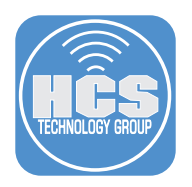

## Section 1: Obtain a new Client Secret

1. Log into Apple Business Manger with administrator credentials.

| Business                                  |  |
|-------------------------------------------|--|
| Manage your organization's devices, apps, |  |
| and accounts.                             |  |
| Apple Account                             |  |
| Remember me                               |  |
| Forgot Managed Apple Account or password? |  |
| ткол уек ен лууле циентезэт олут ой 100%. |  |
|                                           |  |
|                                           |  |

- 2. Select your name in the lower left hand corner
- 3. Click Preferences.
- 4. From the sidebar, select Managed Apple Accounts.

|     | <b>€Business</b><br>○ Get Started                                                                                                    | O My Profile                          |  | Managed Apple Acc                                                   | counts             |                  |
|-----|----------------------------------------------------------------------------------------------------|---------------------------------------|--|---------------------------------------------------------------------|--------------------|------------------|
|     | Subscription                                                                                                    | (j) Organization Information          |  |                                                                     |                    |                  |
|     | <ul> <li>小 Activity</li> <li>✓ Locations</li> </ul>                                                                                                    | ô Organization Settings               |  | User sign in<br>Microsoft Entra ID<br>Identity Provider - Connected |                    |                  |
|     | 路 Users                                                                                                    | Payments and Billing                  |  | Directory sync                                                      |                    |                  |
| 4 — | <ul> <li>User Groups</li> <li>Access Management</li> </ul>                                                                                                    | Managed Apple Accounts                |  | Microsoft Entra Connect Sync                                        |                    | Set up >         |
|     |                                                                                                    | +,* Beta Features                     |  |                                                                     |                    |                  |
|     | <ul> <li>Devices</li> <li>Assignment History</li> </ul>                                                                                                    | Your MDM Servers                      |  | Domains                                                             |                    |                  |
|     | Collections                                                                                                    | D MDM Server Assignment               |  | <ul> <li>Antonycon</li> <li>Naminum</li> </ul>                      | Transaction of the | Manage<br>Manage |
| 3 — | Preferences     Help                                                                                                    | AJK-cubswonitall Jamf Pro             |  | A transmission approximate                                          | 1.000              | 0                |
|     | € What's New?                                                                                                    | Apple Business Essentials             |  | <ul> <li>Sometypes on</li> </ul>                                    | 1                  | Manage           |
|     | Gign Out     Sign Out     Sign Out | BCA Jamf Pro                          |  | · mental service                                                    | (and               | Manage           |
| 2 — | • Adam InstructUs Training Grou O                                                                                                    | O Devices     CRH- lamf Pro-iosemocha |  |                                                                     | (Carrier Ma        | Manage           |

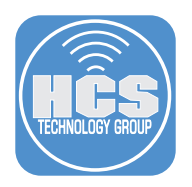

5. Under Directory Sync, you will see Microsoft Entra Connect Sync. Click Set up. Observe the existing Directory Sync connection that is using SCIM.

| Managed Apple Accounts                              |        |
|-----------------------------------------------------|--------|
| User sign in                                        |        |
| Microsoft Entra ID<br>Identity Provider - Connected |        |
| Directory sync                                      |        |
|                                                     | Set up |

6. Click "+ Client Secret" to obtain a new Client Secret.

| Tenant URI                                                               | https://federation.apple.com/feeds/business/scim |  |  |  |  |
|--------------------------------------------------------------------------|--------------------------------------------------|--|--|--|--|
|                                                                          |                                                  |  |  |  |  |
| Status                                                                   | Connected                                        |  |  |  |  |
| Client Secret                                                            |                                                  |  |  |  |  |
|                                                                          |                                                  |  |  |  |  |
| Token 2                                                                  | Expires 10/21/2024                               |  |  |  |  |
| + Client Secret                                                          |                                                  |  |  |  |  |
| Auto Merge Account                                                       | Conflicts (j)                                    |  |  |  |  |
|                                                                          |                                                  |  |  |  |  |
| Allow future conflicting accounts to be automatically merged. Learn more |                                                  |  |  |  |  |

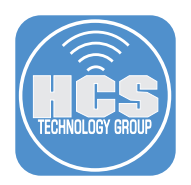

- 7. Copy the client secret and save it in a plan text document. It is critical that you copy this client secret as you will need it later to create a new SCIM token. If you do not copy it, you will need to generate a new secret as you cannot view it again.
- 8. Click Done.

| organization mormation                     | Status                                              | • Cor                   | nnected     |                                            |
|--------------------------------------------|-----------------------------------------------------|-------------------------|-------------|--------------------------------------------|
| Organiza                                   |                                                     |                         |             |                                            |
| c                                          | lient Secret                                        |                         |             |                                            |
| Paymen Save this client secret. It require | will not be shown again.<br>ad to create a new one. | lf lost, you will be    | 21/2024     |                                            |
| Manage                                     |                                                     |                         | 4/2025      |                                            |
| b1027003-                                  | Client Secret                                       | zQ                      |             |                                            |
| Beta Fea                                   | 100-1-1                                             | QQ<br>3GJk83h<br>vDM4yc |             | Click Copy to copy<br>the Client Secret to |
| MDM Ser<br>OB2y0NrO0=                      | anoneactionitenda                                   | Client secret cop       | pied        | the Clipboard                              |
| MDM Se Expires October 14, 2025            |                                                     |                         | ically mere |                                            |
| AJK-cut<br>1 Device                        | Done                                                |                         |             |                                            |
| Apple Business Essentials                  |                                                     |                         |             |                                            |
|                                            |                                                     |                         |             |                                            |
| BCA Jamf Pro                               |                                                     |                         |             |                                            |

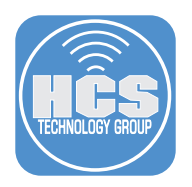

## Section 2: Renew the Token in Microsoft Entra ID

1. Open a new tab in your web browser and log into your Microsoft Entra ID administrator console.

| Microsoft                          |          |      |
|------------------------------------|----------|------|
| Sign in<br>to continue to Microsof | ft Entra |      |
| Email, phone, or Sk                | уре      |      |
| No account? Create o               | ne!      |      |
| Can't access your acc              | count?   |      |
|                                    | Back     | Next |
|                                    |          |      |

- 2. In the Microsoft Entra ID admin center sidebar, click Identity.
- 3. Click Applications.
- 4. Select Enterprise applications.
- 5. Locate the Apple Business Manager application that has an icon resembling a brown suitcase. Click on the application. NOTE: You will only see this application if you previously set up Directory Sync in ABM using SCIM. OIDC integrations will not create this application.

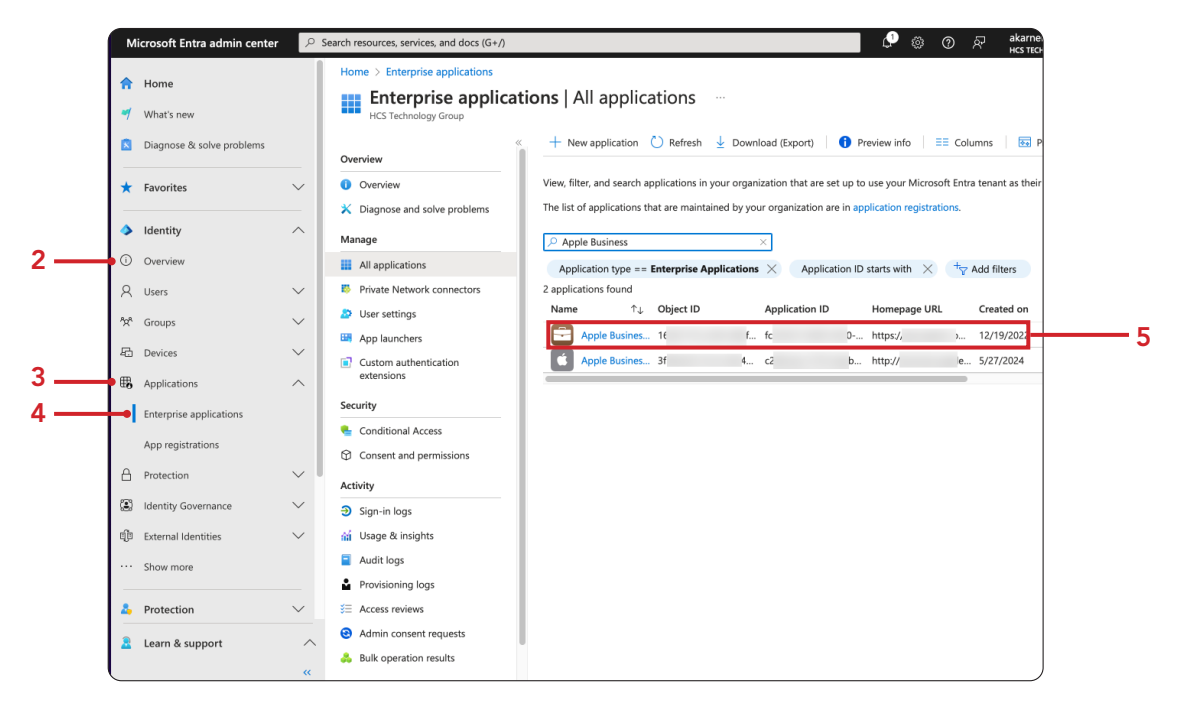

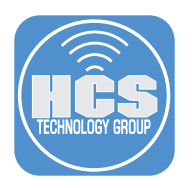

6. Under Getting Started, click "2. Provision User Accounts".

| Microsoft Entra admin cer            | nter 🔎 | Search resources, services, and docs (G+/)                   |                                                                   | 💭 🔅 🕐 🖓 akarneboge@hcstechgr 🌑                                      |
|--------------------------------------|--------|--------------------------------------------------------------|-------------------------------------------------------------------|---------------------------------------------------------------------|
| ✿ Home ✓ What's new                  |        | Home > Enterprise applications   All a                       | anager   Overview …                                               | ×                                                                   |
| Diagnose & solve problem             | 15     |                                                              | Properties                                                        |                                                                     |
| ★ Favorites                          | $\sim$ | Deployment Plan     Diagnose and solve problems              | Name O<br>Apple Business Manager                                  |                                                                     |
| Identity                             | ^      | Manage                                                       | Application ID ()                                                 |                                                                     |
| Overview                             |        | Properties                                                   | Object ID ①                                                       |                                                                     |
| A Users                              | $\sim$ | A Owners                                                     | 16 7 🗈                                                            |                                                                     |
| <sup>ମ</sup> ସ୍ଟ <sup>8</sup> Groups | $\sim$ | <ol> <li>Roles and administrators</li> </ol>                 | Getting Started                                                   |                                                                     |
| E Devices                            | $\sim$ | <ul> <li>Users and groups</li> <li>Single sign-on</li> </ul> |                                                                   |                                                                     |
| B Applications                       | ^      | Provisioning                                                 | 1. Assign users and groups                                        | (a) 2. Provision User Accounts                                      |
| Enterprise applications              |        | Self-service                                                 | Provide specific users and groups access<br>to the applications   | Automatically create and delete user<br>accounts in the application |
| App registrations                    |        | Custom security attributes                                   | Assign users and groups                                           | Get started                                                         |
| Protection                           | $\sim$ | Security                                                     |                                                                   |                                                                     |
| Identity Governance                  | $\sim$ | Conditional Access Parmissions                               |                                                                   | 4. Self service                                                     |
| ម្ស៊ី៨ External Identities           | $\sim$ | <ul> <li>Token encryption</li> </ul>                         | 3. Conditional Access<br>Secure access to this application with a | Enable users to request access to the                               |
| ··· Show more                        |        | Activity                                                     | customizable access policy.<br>Create a policy                    | credentials<br>Get started                                          |
| Protection                           | ~      | Sign-in logs                                                 |                                                                   |                                                                     |
|                                      |        | 🕍 Usage & insights                                           | What's Now                                                        |                                                                     |
| Learn & support                      | ^      | Audit logs                                                   | what a MGM                                                        |                                                                     |
|                                      | **     | Provisioning logs                                            | Sign in charts have moved!                                        | und dame Randam date Minus Insights                                 |

7. In the Apple Business Manager SAML | Overview pane, click Edit provisioning.

| м               | licrosoft Entra admin center | ۹ م    | Search resources, services, and docs (G+/)                            |                                                                         | 🗘 🐵 🕐 ल akarneboge@hcstechgr 🧕                                 |
|-----------------|------------------------------|--------|-----------------------------------------------------------------------|-------------------------------------------------------------------------|----------------------------------------------------------------|
| <b>^</b>        | Home<br>What's new           |        | Home > Enterprise applications   All app<br><b>Apple Business Man</b> | lications > Apple Business Manager   Provisioni<br>ager SAML   Overview | ng > ×                                                         |
|                 | Diagnose & solve problems    |        | <ul> <li>Overview</li> </ul>                                          | Start provisioning Stop provisioning                                    | Restart provisioning P Edit provisioning P Provision on demand |
| *               | Favorites                    | $\sim$ | $P_{\!\!\mathcal{B}}$ Provision on demand                             | Current cycle status                                                    | Statistics to date                                             |
| ۵               | Identity                     | ^      | Manage<br>Provisioning                                                | Incremental cycle completed.<br>100% compl                              | <ul> <li>View provisioning details</li> </ul>                  |
| 0               | Overview                     |        | Users and groups                                                      |                                                                         | $\sim$ View technical information                              |
| 8               | Users                        | $\sim$ | w Expression builder                                                  | 2                                                                       |                                                                |
| <sup>4</sup> 24 | Groups                       | $\sim$ | Monitor                                                               | View provisioning logs                                                  |                                                                |
| 凸               | Devices                      | $\sim$ | Provisioning logs                                                     |                                                                         |                                                                |
| ₩,              | Applications                 | ^      | <ul> <li>Audit logs</li> <li>Insights</li> </ul>                      | Manage provisioning<br>Update credentials                               |                                                                |
|                 | Enterprise applications      |        | Troubleshoot                                                          | Edit attribute mappings<br>Add scoping filters                          |                                                                |
|                 | App registrations            |        | New support request                                                   | Provision on demand                                                     |                                                                |
| A               | Protection                   | $\sim$ |                                                                       |                                                                         |                                                                |
| ۲               | Identity Governance          | $\sim$ |                                                                       |                                                                         |                                                                |
| qß              | External Identities          | $\sim$ |                                                                       |                                                                         |                                                                |
|                 | Show more                    |        |                                                                       |                                                                         |                                                                |
| 4               | Protection                   | $\sim$ |                                                                       |                                                                         |                                                                |
| 2               | Learn & support              | ^      |                                                                       |                                                                         |                                                                |
| L               |                              | «      |                                                                       |                                                                         |                                                                |

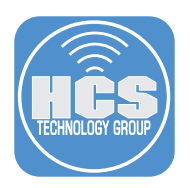

- 8. Expand Admin Credentials,
- 9. Enter the Client Secret that you copied in Section 1, Step 7 in the Secret Token field.

| м                           | icrosoft Entra admin center             |                                                                                                    | ₽ ©       | 0         | ন্দ            | akarneboge@hcstec<br>Hcs TECHNOLOGY <u>GROUP</u> | hgr 🌒 |
|-----------------------------|-----------------------------------------|----------------------------------------------------------------------------------------------------|-----------|-----------|----------------|--------------------------------------------------|-------|
| <b>^</b>                    | Home                                    | Home > Enterprise applications   All applications > Apple Business Manager   Provisioning > Apple Business Manager   Provisioning = Apple Business Manager   Provisioning = | inager SA | //L   Ove | erview 0       | >                                                | ×     |
|                             | Diagnose & solve problems               | 🖶 Save 🗙 Discard                                                                                                    |           |           |                |                                                  |       |
| *                           | Favorites                               | Provisioning Mode                                                                                                    |           |           |                |                                                  |       |
| ۵                           | Identity                                | Automatic V                                                                                                    |           |           |                |                                                  |       |
| 0                           | Overview                                | on user and group assignment.                                                                                                    |           |           |                |                                                  |       |
| 8                           | Users                                   | Admin Credentials                                                                                                    |           |           |                |                                                  |       |
| <sup>4</sup> 2 <sup>4</sup> | Groups                                  | Admin Credentials                                                                                                    |           |           |                |                                                  |       |
| 圮                           | Devices                                 | Microsoft Entra needs the following information to connect to Apple Business Manager SAML's API and<br>synchronize user data.                                               |           |           |                |                                                  |       |
| ₩6                          | Applications<br>Enterprise applications | Tenant URL * ① Intps://dederation.apple.com/feeds/business/scim                                                                                                    |           |           | 9              |                                                  |       |
|                             | App registrations                       | Secret Token                                                                                                    |           |           | Paste<br>Clien | the client                                       | 2     |
| ۵                           | Protection                              | Test Connection                                                                                                    |           |           | Secre          | et Token field                                   | -     |
| ۲                           | Identity Governance                     | ×                                                                                                    |           |           |                |                                                  |       |
| đ                           | External Identities                     | V Mappings                                                                                                    |           |           |                |                                                  |       |
|                             | Show more                               | . Cations                                                                                                    |           |           |                |                                                  |       |
| 4                           | Protection                              | > Seturiys                                                                                                    |           |           |                |                                                  |       |
| 2                           | Learn & support                         | rovisioning status ()     On Off                                                                                                    |           |           |                |                                                  |       |
|                             |                                         | «·                                                                                                    |           |           |                |                                                  |       |

10.Click Test Connection.

11.In the upper right corner of the Provisioning pane, you should see a notification that "The supplied credentials are authorized to enable provisioning."

| N                             | Aicrosoft Entra admin center                 |                                                                                                    | 🗳 🐵 🕢 ल akarneboge@hcstechgr 🌒 |
|-------------------------------|----------------------------------------------|----------------------------------------------------------------------------------------------------|--------------------------------|
| *                             | Home<br>What's new                           | Home > Enterprise applications   All applications > Apple Business Manager   Provisioning > Apple Business M Provisioning                            | Anage                          |
| *                             | Favorites                                    | Provisioning Mode Automatic                                                                                                    |                                |
| <ul><li>▲</li><li>○</li></ul> | Overview                                     | Use Microsoft Entra to manage the creation and synchronization of user accounts in Apple Business Manager SAML base<br>on user and group assignment. | 1                              |
| А<br>?x?                      | Users<br>Groups                              | Admin Credentials                                                                                                    | -                              |
| 60<br>153                     | Devices<br>Applications                      | Aumin Createrians<br>Microsoft Entra needs the following information to connect to Apple Business Manager SAML's API and<br>synchronize user data.   |                                |
|                               | Enterprise applications<br>App registrations | https://federation.apple.com/feeds/business/scim           Secret Token                                                                              |                                |
| A<br>(3)                      | Protection<br>Identity Governance            | Test Connection 10                                                                                                    | -                              |
| ф<br>                         | External Identities<br>Show more             | ✓ Mappings                                                                                                    |                                |
| 4                             | Protection                                   | ✓ Settings     Provisioning Status ○                                                                                                    |                                |
| 2                             | Learn & support                              | On Off                                                                                                    |                                |

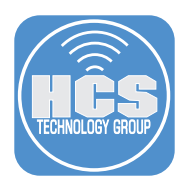

#### 12.Click Save.

13.In the upper right corner of the Provisioning pane, you will see a notification that you "Successfully updated Apple Business Manager SAML"

| N           | licrosoft Entra admin center      | P Search resources, services, and docs (G+/)                                                                                                    |      |
|-------------|-----------------------------------|----------------------------------------------------------------------------------------------------|------|
| <b>^</b>    | Home<br>What's new                | Home > Enterprise applications   All applications > Apple Business Manager   Provisioning > Apple Business Manager<br>Provisioning ···<br>Provisioning ···<br>C Updating user provisioning settings<br>Successfully updated Apple Business Manager SAML                                                                                                    | - 13 |
| *           | Favorites                         | Provisioning Mode                                                                                                    |      |
| <b>&gt;</b> | Identity<br>Overview              | Automatic Use Microsoft Entra to manage the creation and synchronization of user accounts in Apple Business Manager SAML based     on user and oroup assignment                                                                                                    |      |
| R           | Users                             | Admin Credentials                                                                                                    |      |
| が<br>石      | Groups<br>Devices                 | Admin Credentials     Microsoft Entra needs the following information to connect to Apple Business Manager SAML's API and                                                                                                    |      |
| ₩,          | Applications                      | synchronize user data.     Tenant URL * ○     [https://dedation.apde.com/feeds/business/scim                                                                                                    |      |
|             | App registrations                 | Secret Token                                                                                                    |      |
| 6<br>©      | Protection<br>Identity Governance | Test Connection                                                                                                    |      |
| e(b         | External Identities               | V Mappings                                                                                                    |      |
| 4           | Protection                        | ✓ Settings                                                                                                    |      |
| 2           | Learn & support                   | Providening Status   Providening Status   Providening Common Off  Providening Status   Providening Status   Provid |      |
|             |                                   |                                                                                                    |      |

14.Return to Apple Business Manager > Preferences > Managed Apple Accounts. You may discard the previous token (Token 2 in this case).

| <b>∉</b> Business                                           | A My Profile                  |    | Managed Apple Accounts > Directory Sync |                                                            |   |                       |  |  |  |
|-------------------------------------------------------------|-------------------------------|----|-----------------------------------------|------------------------------------------------------------|---|-----------------------|--|--|--|
| <ul> <li>Get Started</li> <li>Subscription</li> </ul>       | (i) Organization Information  |    | Tenant URL                              | https://federation.apple.com/feeds/business/scim Connected | ٩ |                       |  |  |  |
| <ul> <li>Activity</li> <li>Locations</li> </ul>             | දිලි Organization Settings    |    | Client Secret                           |                                                            |   |                       |  |  |  |
| 路 Users                                                     | Payments and Billing          |    | Token 2                                 | Expires 10/21/2024                                         | Û | discard the old token |  |  |  |
| <ul> <li>User Groups</li> <li>Access Management</li> </ul>  | Managed Apple Accounts        |    | Token 3 + Client Secret                 | Expires 10/14/2025                                         | Û |                       |  |  |  |
| Devices                                                     | *, <sup>+</sup> Beta Features | +) | Auto Merge Account Conflicts ①          |                                                            |   |                       |  |  |  |
| <ul> <li>Assignment History</li> <li>Collections</li> </ul> | MDM Server Assignment         | dd | Allow future conflicting                | accounts to be automatically merged. Learn more            |   |                       |  |  |  |
| ≅ Settings<br>line Apps                                     | AJK-cubswonitall Jamf Pro     |    |                                         |                                                            |   |                       |  |  |  |
|                                                             | Apple Business Essentials     |    |                                         |                                                            |   |                       |  |  |  |
| AK Adam<br>InstructUs Training Grou                         | BCA Jamf Pro<br>0 Devices     |    |                                         |                                                            |   |                       |  |  |  |

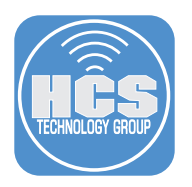

15. Once the previous token is removed, you may return to the Microsoft Entra ID Provisioning pane and Test the connection again to ensure that Directory Sync is operative under the new connection.

| ∉Business                                                                                                    | A My Profile                             |          | Managed Apple Accounts > Directory Sync                                  |                                                  |   |  |  |  |  |
|----------------------------------------------------------------------------------------------------|------------------------------------------|----------|--------------------------------------------------------------------------|--------------------------------------------------|---|--|--|--|--|
| <ul> <li>Get Started</li> <li>Subscription</li> </ul>                                                                                                    | (i) Organization Information             |          | Tenant URL                                                               | https://federation.apple.com/feeds/business/scim | ٩ |  |  |  |  |
| <ul> <li>✤ Activity</li> <li>✓ Locations</li> </ul>                                                                                                    | දිටු Organization Settings               |          | Client Secret                                                            |                                                  |   |  |  |  |  |
| 路 Users                                                                                                    | <ul> <li>Payments and Billing</li> </ul> | l        | Token 3                                                                  | Expires 10/14/2025                               | Û |  |  |  |  |
| <ul> <li>User Groups</li> <li>Access Management</li> </ul>                                                                                                    | Managed Apple Accounts                   |          | + Client Secret                                                          |                                                  |   |  |  |  |  |
|                                                                                                    | -, <sup>≁</sup> Beta Features            |          | Auto Merge Account Conflicts ①                                           |                                                  |   |  |  |  |  |
| Assignment History                                                                                                    | Your MDM Servers                         | ⊕<br>Add | Allow future conflicting accounts to be automatically merged. Learn more |                                                  |   |  |  |  |  |
| <ul> <li>Collections</li> <li>Settings</li> <li>Apps</li> <li>Apps</li> <li>Mathematical Section 10 (Section 10)</li> <li>Mathematical Section 10 (Section 10)</li> </ul> | D MDM Server Assignment                  |          |                                                                          |                                                  |   |  |  |  |  |
|                                                                                                    | AJK-cubswonitall Jamf Pro                |          |                                                                          |                                                  |   |  |  |  |  |
|                                                                                                    | Apple Business Essentials                |          |                                                                          |                                                  |   |  |  |  |  |
|                                                                                                    | BCA Jamf Pro<br>0 Devices                |          |                                                                          |                                                  |   |  |  |  |  |
|                                                                                                    |                                          |          |                                                                          |                                                  |   |  |  |  |  |

This completes this guide.